ระบบจัดการข้อมูลการขาย สำหรับ หจก. ลังไม้พินิจ 988 มีการนำโปรแกรม ไฟล์ ซิลลา (FileZilla) เข้ามาช่วยในการจัดการไฟล์บนเซิร์ฟเวอร์ ซึ่งรายละเอียดการใช้งานดังนี้

 หน้าจอโปรแกรมไฟล์ซิลลาเป็นหน้าสำหรับผู้ดูแลระบบ เพื่อที่จะใส่ข้อมูล โฮสต์ (Host) รหัสผ่าน และ พอร์ท (Port)

| FileZilla                                                                                                    |                                                     |                            |                                        |          |                |                                                       | - a            |
|----------------------------------------------------------------------------------------------------|-----------------------------------------------------|----------------------------|----------------------------------------|----------|----------------|-------------------------------------------------------|----------------|
| the Edit View Transfe                                                                                                    | r Server Bookmarks                                  | Help New version available |                                        |          |                |                                                       |                |
| ost: cis-training.com                                                                                                    | Usern er nathaw@c                                   | is-trainir ess rd: •••••   | •••••••••••••••••••••••••••••••••••••• | nect 💌   |                |                                                       |                |
|                                                                                                    |                                                     |                            |                                        |          |                |                                                       |                |
| 1                                                                                                    | 2                                                   |                            | 34                                     |          |                |                                                       |                |
| cal site: C:\Users\Jenov                                                                                                    | 0/                                                  |                            |                                        |          | ✓ Remote site: |                                                       |                |
| Users     Users     All Us     Defex     Defex | sers<br>uit<br>uit User<br>o<br>c<br>s<br>10Upgrade |                            |                                        | F        |                |                                                       | 0              |
|                                                                                                    | )<br>Jackup Plus Drive)                             |                            |                                        | <b>D</b> |                |                                                       | 6              |
| iename ^                                                                                                    | Filesize Filetype                                   | Last modified              |                                        |          | Filename       | Filesize Filetype Last modified Permissions Owner/Gro |                |
| -<br>3D Objects                                                                                                    | File folder                                         | 17/8/2561 10:00:34         |                                        |          |                |                                                       |                |
| AppData                                                                                                    | File folder                                         | 2/6/2561 23:06:54          |                                        |          |                | Not connected to any server                           |                |
| Application Data                                                                                                    | File folder                                         |                            |                                        |          |                |                                                       |                |
| Contacts                                                                                                    | File folder                                         | 17/8/2561 10:00:34         |                                        |          |                |                                                       |                |
| dhann                                                                                                    | File folder                                         | 0/4/3561 13:50:21          |                                        |          |                |                                                       |                |
| Desktop                                                                                                    | File folder                                         | 1/10/2561 19:57:57         |                                        |          |                |                                                       |                |
| Documents                                                                                                    | File folder                                         | 17/8/2561 10:00:34         |                                        |          |                |                                                       |                |
| Downloads                                                                                                    | File folder                                         | 2/10/2561 16:14:27         |                                        |          |                |                                                       |                |
| Favorites                                                                                                    | File folder                                         | 17/8/2561 10:00:34         |                                        |          |                |                                                       |                |
| Links                                                                                                    | File folder                                         | 17/8/2561 10:00:34         |                                        |          |                |                                                       |                |
| Local Settings                                                                                                    | File folder                                         |                            |                                        |          |                |                                                       |                |
| AicrosoftEdgeB                                                                                                    | File folder                                         | 18/4/2561 13:09:45         |                                        |          |                |                                                       |                |
| Ausic                                                                                                    | File folder                                         | 17/8/2561 10:00:34         |                                        |          |                |                                                       |                |
| Wy Documents                                                                                                    | File folder                                         |                            |                                        |          |                |                                                       |                |
| OneDrive                                                                                                    | File folder                                         | 2/10/2561 14/07/24         |                                        |          |                |                                                       |                |
| Pictures                                                                                                    | File folder                                         | 17/8/2561 10:00:34         |                                        |          |                |                                                       |                |
| PrintHood                                                                                                    | File folder                                         |                            |                                        |          |                |                                                       |                |
| Recent                                                                                                    | Pile Topper                                         |                            |                                        |          |                |                                                       |                |
| es and 26 directories. To                                                                                                    | tal size: 9,175,759 bytes                           |                            |                                        |          | Not connected. |                                                       |                |
| rver/Local file                                                                                                    | Direction Remot                                     | ie file                    | Size Priority Status                   |          |                |                                                       |                |
|                                                                                                    |                                                     |                            |                                        |          |                |                                                       |                |
| ueued files Failed tra                                                                                                    | nsfers Successful trans                             | ifers                      |                                        |          |                |                                                       |                |
|                                                                                                    |                                                     |                            |                                        |          |                |                                                       | ① Queue: empty |

**ภาพที่ ก.1** หน้าโปรแกรมไฟล์ซิลลาใส่ข้อมูลชื่อและรหัส

| หมายเลข 1        | ช่องสำหรับกรอกข้อมูลโฮสต์สำหรับเข้าสู่ระบบ              |
|------------------|---------------------------------------------------------|
| หมายเลข 2        | ช่องสำหรับกรอกชื่อผู้ใช้                                |
| หมายเลข 3        | ช่องสำหรับกรอกรหัสผ่าน                                  |
| หมายเลข 4        | ช่องสำหรับกรอกพอร์ทของโฮสต์                             |
| หมายเลข 5        | เป็นส่วนสำหรับไฟล์บนเครื่องที่ต้องการอัพขึ้นเซิร์ฟเวอร์ |
| หมายเลข 6        | เป็นส่วน Remote Site ใช้สำหรับจัดการโฟลเดอร์หรือไฟล์ที่ |
| อัพลงเซิร์ฟเวอร์ | ์ไปแล้ว                                                 |
|                  |                                                         |

 หน้าจอโปรแกรมไฟล์ซิลลา เมื่อมีการเชื่อมต่อกับเซิร์ฟเวอร์ และขั้นตอนสำหรับ การเลือกไฟล์ที่ต้องการอัพขึ้นเซิร์ฟเวอร์

| Jost Username: Passgord: Port Quickconnect                                                                                                    | *                                                                                                    |
|----------------------------------------------------------------------------------------------------|----------------------------------------------------------------------------------------------------|
| tatus: Logged in<br>tatus: Retrieving directory listing<br>tatus: Directory listing.or "/public.html" successful<br>tatus: Connection closed by server                                                                                                    |                                                                                                    |
| Local site: C\vampp\htdocs\SMS-Langmaipinit\                                                                                                    | Remote site: /public.html                                                                                                    |
| Madocs     MAdocs     MAdocs     MAdocs     Madoca     Madoca     Madoca     SafeS-Languageite     SafeS-Languageite     Tos     Tos     Veshatter                                                                                                    | A B 2 /<br>B 2 public.html                                                                                                    |
| Filename Filesize Filetype Last modified                                                                                                    | Filename     Filesize Filetype Last modifi Permissi Owner/G_                                                                                                    |
| pt File totler 23 w. 2561 1.<br>stock File totler 22 w. 2561 15.<br>spo File totler 20 w. 2561 15.<br>tocothin File totler 20 w. 2561 15.<br>social File totler 20 w. 2561 19.<br>social File totler 20 w. 2561 19.<br>social File totler 20 w. 2561 19.<br>social File totler 20 w. 2561 19.<br>social File totler 20 w. 2561 19.<br>social File totler 20 w. 2561 19.<br>Social File totler 20 w. 2561 19.<br>Social File totler 20 w | - dmini         File folder         23 m.a. 256.         fodrupe                                                                                                    |
| elected 1 directory. Delete<br>Rename                                                                                                    | 7 files and 11 directories. Total size: 64,315,905 bytes                                                                                                    |
| Queued files   Failed transfers   Successful transfers                                                                                                    | ever a second de la contra de la contra de |

| หมายเลข 1 | เลือกไฟล์หรือโฟลเดอร์ที่ต้องการอัพโหลดขึ้นเซิร์ฟเวอร์ |
|-----------|-------------------------------------------------------|
| หมายเลข 2 | คลิกขวาและเลือก Upload                                |

## 3. หน้าจอหลังจากทำการอัพโหลดไฟล์ขึ้นเซิร์ฟเวอร์เรียบร้อยแล้ว

| Eile Edit View Iransfer       | Server Bookn      | narks <u>H</u> elp        |                     |                |                                           |                                 |                  |                 |                  |       |
|-------------------------------|-------------------|---------------------------|---------------------|----------------|-------------------------------------------|---------------------------------|------------------|-----------------|------------------|-------|
| 22 • R • • • #                | 0 1 0             | TRADO                     | 5                   |                |                                           |                                 |                  |                 |                  |       |
| jost                          | Jsemame:          | Password:                 | Bort                | Quickconnect + |                                           |                                 |                  |                 |                  |       |
| atus: Directory listing       | of "/public_html  | " successful              |                     |                |                                           |                                 |                  |                 |                  |       |
| atus: Connection close        | d by server       |                           |                     |                |                                           |                                 |                  |                 |                  |       |
| tatus: Connection close       | d by server       |                           |                     |                |                                           |                                 |                  |                 |                  |       |
| connection crose              | o by server       |                           |                     |                |                                           |                                 |                  |                 |                  |       |
| ocal site: C:\xampp\htdor     | s\SMS-Langma      | ipinit\                   |                     |                | <ul> <li>Remote site: /public_</li> </ul> | html                            |                  |                 |                  |       |
| 🕀 📒 SM                        | S-Langmaipinit    |                           |                     |                | ^ ≘?/                                     |                                 |                  |                 |                  |       |
| ten                           | np                |                           |                     |                | in public_html                            |                                 |                  |                 |                  |       |
|                               | S                 |                           |                     |                |                                           |                                 |                  |                 |                  |       |
| we                            | Danzer            |                           |                     |                |                                           |                                 |                  |                 |                  |       |
| ima                           | nyp               |                           |                     |                |                                           |                                 |                  |                 |                  |       |
| - install                     |                   |                           |                     |                |                                           |                                 |                  |                 |                  | 4     |
| icense                        | 5                 |                           |                     |                | *                                         |                                 |                  |                 |                  |       |
| Electron Electron             | - Filebara        | for a second second       |                     |                | A                                         | The second second second second |                  |                 |                  |       |
| ritename ritesiz              | e roetype         | Last modified             |                     |                |                                           |                                 |                  |                 |                  |       |
| 74                            | 2 EMM Ella        | 07 e.e. 3561 1            |                     |                | admin                                     | Eile folder                     | 22 e.e. 256 fly  | rdmne u760200   |                  |       |
| composer lo 154.98            | 1 LOCK File       | 26 n # 2561 17            |                     |                | admin                                     | File folder                     | 22 mm 256 fbr    | dmpe u769200    |                  |       |
| composer is 161               | 4 ISON File       | 22 n a 2561 15            |                     |                | file order                                | File folder                     | 24 e.e. 256 fir  | dmpe u769200.   |                  |       |
| webpack.mi. 56                | 4 JavaScript F    | 29 8.8. 2561 19.          |                     |                | file producttype                          | File folder                     | 23 m.m. 256fic   | dmpe            |                  |       |
| type name                     | 0 File            | 29 a.e. 2561 19           |                     |                | file guotation                            | File folder                     | 24 p.a. 256flc   | dmpe u769200    |                  |       |
| server.php 58                 | 4 PHP File        | 29 m.n. 2561 19           |                     |                | fonts                                     | File folder                     | 23 R.R. 256_ flc | dmpe u769200    |                  |       |
| readme.md 3,73                | 5 MD File         | 29 a.e. 2561 19           |                     |                | forntpage                                 | File folder                     | 23 n.n. 256. flo | :dmpe u769200   |                  |       |
| phpunit.xml 1,16              | 7 XML Docu        | 29 a.a. 2561 19           |                     |                | help                                      | File folder                     | 23 p.n. 256 flc  | :dmpe u769200   |                  |       |
| package.json 1,04             | 4 JSON File       | 29 a.e. 2561 19           |                     |                | is is                                     | File folder                     | 23 n.n. 256 flo  | :dmpe u769200   |                  |       |
| artisan 1,73                  | 9 File            | 29 a.e. 2561 19           |                     |                | plugins                                   | File folder                     | 23 p.n. 256_ flo | :dmpe u769200   |                  |       |
| active                        | 0 File            | 29 m.m. 2561 19           |                     |                | slip_file                                 | File folder                     | 24 s. e. 256 flo | :dmpe u769200   |                  |       |
| gitignore 16                  | 8 Text Docum      | 29 m.n. 2561 19           |                     |                | DS_Store                                  | 12,292 DS_STO_                  | 23 m.m. 256 ad   | tfrw (0 u769200 |                  |       |
| gitattributes 11              | 6 Text Docum      | 29 A.R. 2561 19           |                     |                | htaccess                                  | 614 HTACCE                      | 23 R.R. 256 ad   | tfrw (00769200  |                  |       |
| DS_Store 14,34                | 0 DS_STORE F      | 29 a.s. 2561 19           |                     |                | favicon.ico                               | 0 Icon                          | 23 s.s. 256 ad   | ifrw (0 u769200 |                  |       |
| .git                          | File folder       | 23 s.s. 2561 1            |                     |                | index.php                                 | 1,899 PHP File                  | 23 p.p. 256 ad   | tfrw (00769200  |                  |       |
| routes                        | File folder       | 15 s.s. 2561 1            |                     |                | ×                                         |                                 |                  | and the second  |                  |       |
| 4 files and 12 directories. I | otal size: 180,79 | 5 bytes                   |                     |                | 7 files and 11 directori                  | es. Total size: 64,315,905 I    | bytes            |                 |                  |       |
| Server/Local file             | Direc Remot       | e file S                  | ize Priority Status |                |                                           |                                 |                  |                 |                  |       |
|                               |                   |                           |                     |                |                                           |                                 |                  |                 |                  |       |
|                               |                   |                           |                     |                |                                           |                                 |                  |                 |                  |       |
| 20100                         |                   |                           |                     |                |                                           |                                 |                  |                 |                  |       |
| Queued files Fai              | led transfers     | Successful transfers (22) |                     |                |                                           |                                 |                  |                 |                  |       |
|                               |                   |                           |                     |                |                                           |                                 |                  |                 | 🔒 🔕 🕐 Queue: emp | aty 🗢 |

**ภาพที่ ก.3** หน้าจอหลังจากทำการอัพโหลดไฟล์ขึ้นเซิร์ฟเวอร์เรียบร้อยแล้ว หมายเลข 1 ส่วนการแสดงไฟล์ที่อยู่ในเซิร์ฟเวอร์เรียบร้อยแล้ว